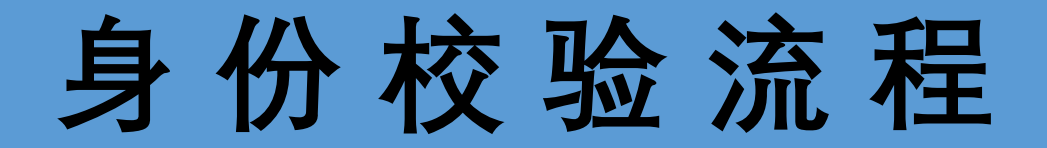

## ★ 步骤一:下载今日校园APP

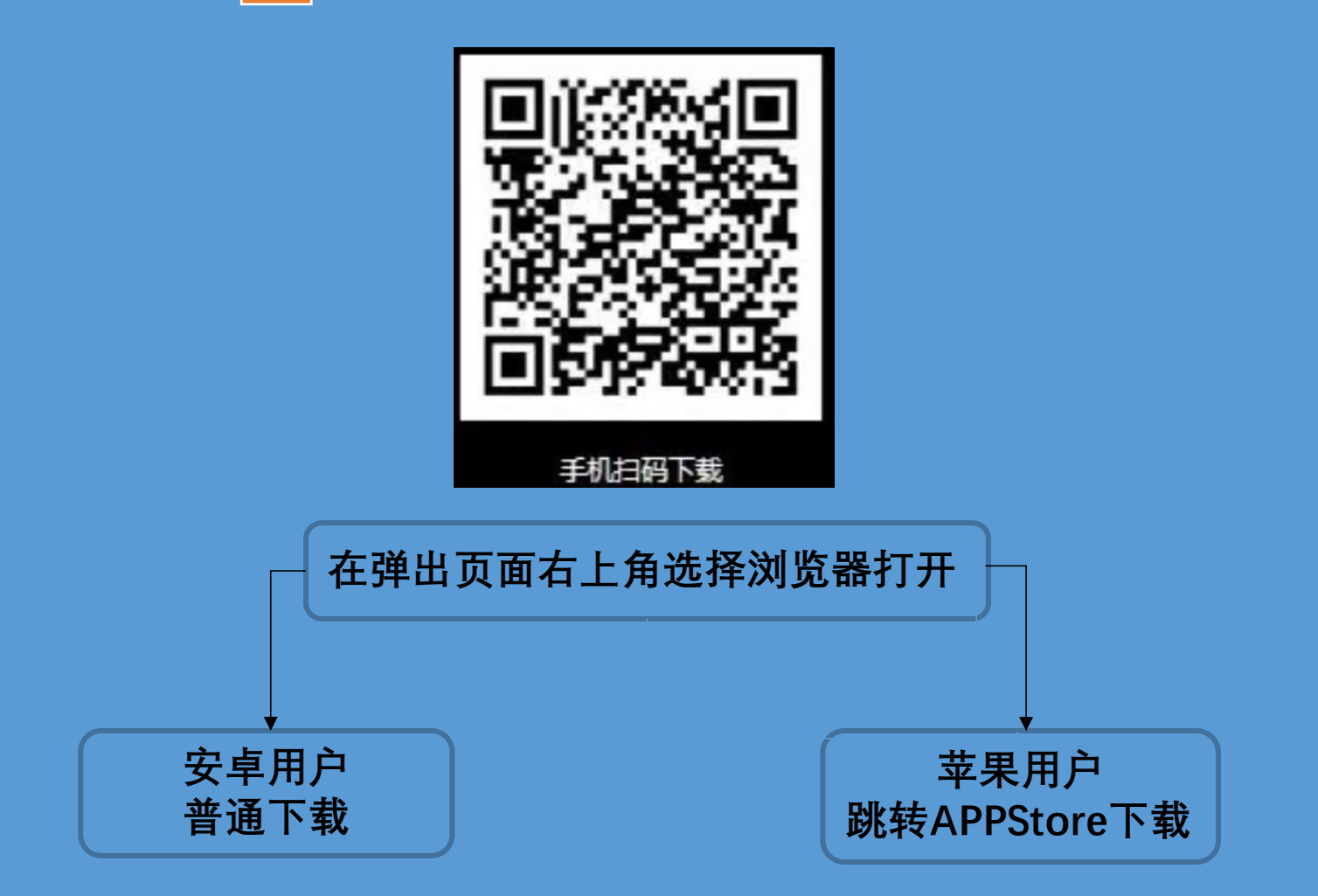

## 步骤二:登录今日校园app 📢

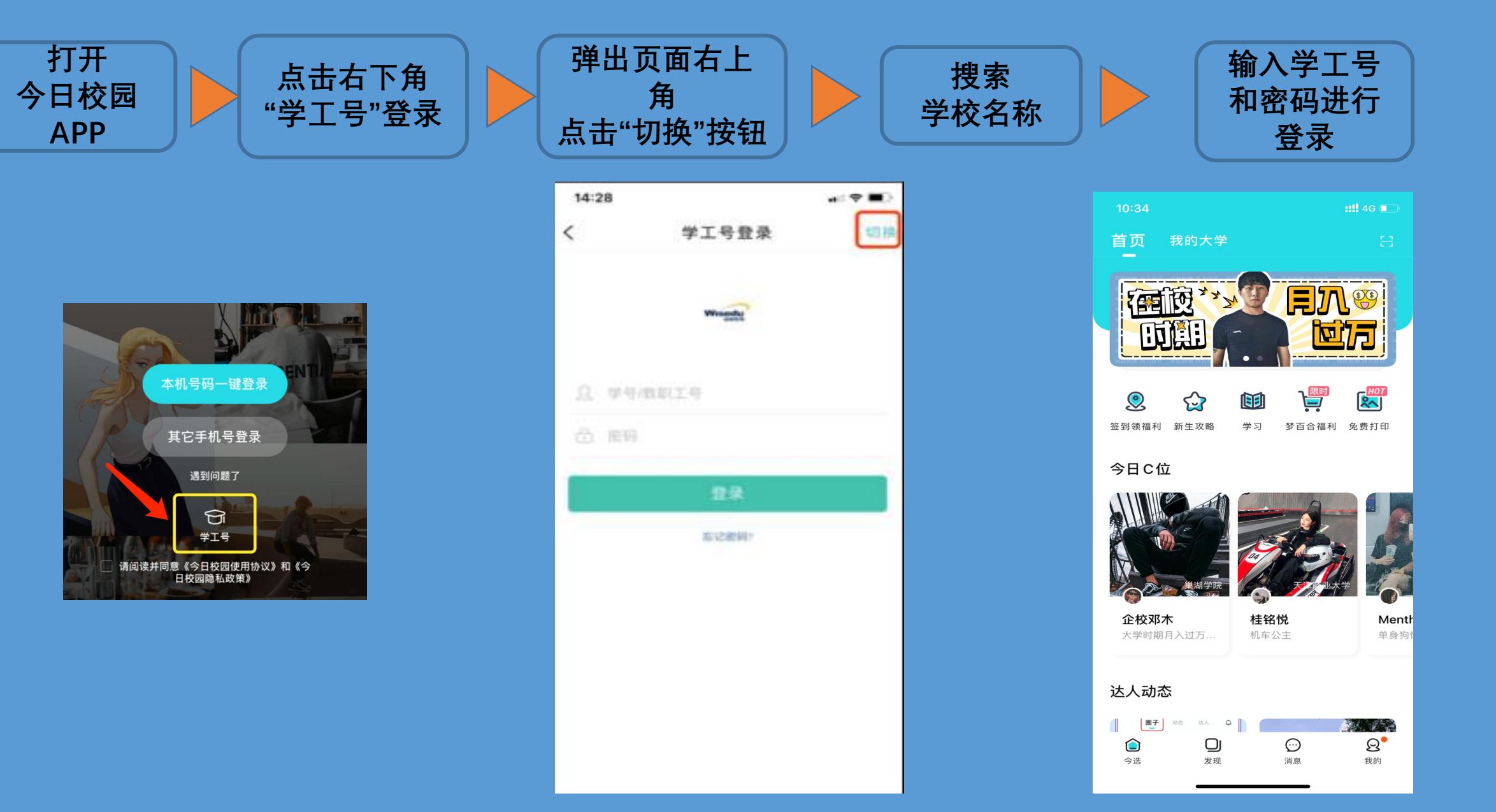